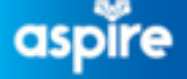

**Employee Service Centre** 

0 >

My requests

## 

## Raising a Case via Now mobile app

| Open the Now mobile app, you can access this from the Google/Apple store                                                                                       |                                                     | 🗧 Annual Leave                                                                                                   |
|----------------------------------------------------------------------------------------------------|-----------------------------------------------------|----------------------------------------------------------------------------------------------------|
|                                                                                                    |                                                     | Annual Leave                                                                                                    |
| To raise a request, you can use the search function to locate the request                                                                                      |                                                     | Support resources                                                                                                |
|                                                                                                    |                                                     | All                                                                                                    |
| This example shows Annual Leave has been typed into the search bar                                                                                             |                                                     | Sort by Popular                                                                                                  |
| Select 'Request'                                                                                                    |                                                     | Article ♥ Annual Leave Your annual leave entitlement is based on continuous length of service as detailed in the |
|                                                                                                    |                                                     | Request                                                                                                    |
| ← Annual Leave                                                                                                    |                                                     | Catalogue item to raise an issue with annual leave<br>entitlement                                                |
| Other Annual Leave enquiry                                                                                                    | You will then be directed to                        |                                                                                                    |
| Show less                                                                                                    | mandatory questions to submit the                   |                                                                                                    |
| Is this request being raised for yourself?                                                                                                    | form                                                |                                                                                                    |
| Yes >                                                                                                    | Complete all questions and provide                  | as much                                                                                                    |
| Select employees position this change relates to                                                                                                    | information as possible for the agent to assist you |                                                                                                    |
| What is the nature of your query ? 🕢                                                                                                    | information as possible for the ager                | it to assist you                                                                                                 |
| Incorrect Annual Leave                                                                                                    |                                                     |                                                                                                    |
| What year does the enquiry relate to?<br>2023                                                                                                    | You can attach any documents e.g.                   | paysup                                                                                                    |
| Provide as much information as possible. 🛛                                                                                                    | Select 'Submit' once you have com                   | oleted all questions                                                                                             |
| Hello, I think I lost 14 hours. I have bought and banked<br>leave this year and my total was 259 hours but it's now<br>down to 245, can you please check this? | 5                                                   | ·                                                                                                    |
| Add attachments                                                                                                    | You can view your requests under '                  | My Requests'                                                                                                    |
|                                                                                                    | on the homepage                                     |                                                                                                    |
| SUBMIT                                                                                                    | An agent will receive vour query. If t              | hev have                                                                                                    |
| Home Support Information Notifications Settings                                                                                                    | replied to you, you will see a notifica             | ition of this                                                                                                    |
|                                                                                                    | beside <b>'My Tasks'</b>                            |                                                                                                    |
| My items                                                                                                    |                                                     |                                                                                                    |
| My tasks 0 >                                                                                                    |                                                     |                                                                                                    |